JADE の使用例(10) サーチマッチ(結晶相同定 5) 類似候補の表示

サーチマッチを行うと、「相リスト」タブに候補の相が表示されますが、それらの相の類似 データをデータベースから一括して呼び出すことができます。

●類似候補の表示

サーチマッチを行うと、下図のように「相リスト」タブに候補の一覧が表示されますが、ク ローバーマークの欄に1より大きい値が表示される相に関しては、データベースに類似デ ータが存在します。表示される値は、類似の相データの数です。

| 🔎 スキャン(1) 最近のファイル |                    | 🗳 相リスト (14)   ヒット                                        | 🏃 ピーク (28)   回折線 (32) 🔺 ブ |         |              |    |      |           |  |
|-------------------|--------------------|----------------------------------------------------------|---------------------------|---------|--------------|----|------|-----------|--|
| <b>∀</b> #        | 相 ID (0)           | 化学式                                                      | PDF-#                     |         | DF-# 🗊 🔶 RIR |    | RIR  | FOM (n)   |  |
| 1                 | Rutile             | TiO <sub>2</sub>                                         | 98-0                      | 00-0375 | ٠            | 27 | 3.40 | 1.5 (12)  |  |
| 2                 | Hematite           | Fe <sub>2</sub> O <sub>3</sub>                           | 98-0                      | 00-0240 | ٠            | 57 | 3.18 | 4.6 (12)  |  |
| 3                 | Chromium Titaniu   | CrTiSbO <sub>6</sub>                                     | 00-0                      | 50-0179 | ۰            | 3  |      | 6.5 (10)  |  |
| 4                 | Hematite-proto     | Fe <sub>1.9</sub> H <sub>.06</sub> O <sub>3</sub>        | 98-0                      | 00-3251 | ٠            | 2  | 2.21 | 9.1 (11)  |  |
| 5                 | Anatase, syn       | Ti <sub>0.72</sub> O <sub>2</sub>                        | 01-0                      | 86-1157 | ٠            | 14 | 3.60 | 11.9 (07) |  |
| 6                 | Periclase          | MgO                                                      | 98-0                      | 00-5761 | ٠            | 29 | 3.27 | 14.0 (03) |  |
| 7                 | Lithium Manganes   | Li <sub>0.25</sub> Ti <sub>0.5</sub> Mn <sub>0.5</sub> O | 04-0                      | 16-9150 | ٠            | 5  | 2.74 | 17.2 (04) |  |
|                   | Iron Titanium Anti | Tin on Fen 40 Sbn 40                                     | 04-0                      | 20-5994 |              | 2  | 4.21 | 18.6 (09) |  |

類似の相データを表示するには、「相リスト」タブで相を選び、クローバーマークのアイコン(「類似の相を表示」機能)をクリックします。

|                                                                                                    | $\Delta d \pm 0\%  \Delta 2\theta \pm 0.12^\circ = <$ | ጲ �=元素/化学                                         | 🕑 S/M - | × 7505   | ック分     | 析 🧧 | ) =• . | BS 5% 🖄   |                       | 2 🖻 🕯           | <mark>- @ -</mark> § - | 1) 相を相 | 黛索     |
|----------------------------------------------------------------------------------------------------|-------------------------------------------------------|---------------------------------------------------|---------|----------|---------|-----|--------|-----------|-----------------------|-----------------|------------------------|--------|--------|
| ● スキャン (1)   最近のファイル 👙 相リスト (25)   ヒット (0) 🤽 ピーク (28)   回折線 (41) 🛝 プロファイル (0)   色付()━ット 💽 💽 相を探索する_Q 🚸 |                                                       |                                                   |         |          |         |     |        | 89 🕞      |                       |                 |                        |        |        |
| <b>√</b> #                                                                                             | ŧ 相 ID (0)                                            | 化学式                                               |         | PDF-#    | 倒       | +   | RIR    | FOM (n)   | スケール <mark>(I)</mark> | ۶٦٢ <b>(</b> گ) | 結晶系 🗊                  | a (Å)  | b ^    |
|                                                                                                    | Rutile                                                | TiO <sub>2</sub>                                  | 04-     | 003-0648 | ٠       | 27  | 3.61   | 2.0 (13)  | 1.000                 | 0.0:20 👯        | 夏似の相を表示                | 詳細を表決  | 7      |
|                                                                                                    | 2 Hematite                                            | Fe <sub>2</sub> O <sub>3</sub>                    | 98-     | 000-0240 | ٠       | 57  | 3.18   | 4.6 (12)  | 0.400                 | -0.040          | ヒットリストを入れ              | かえるための | Dスクロール |
|                                                                                                    | Chromium Titanium Ant                                 | CrTiSbO <sub>€</sub>                              | 00-     | 050-0179 | ø       | 3   |        | 6.5 (10)  | 0.580                 | 0.060°          | 正方晶系                   | 4.5909 | 4.5    |
| 4                                                                                                    | Hematite-proto                                        | Fe <sub>1.9</sub> H <sub>.06</sub> O <sub>3</sub> | 98-     | 000-3251 | ٠       | 0   | 2.21   | 9.1 (11)  | 0.340                 | -0.080°         | 六方晶系                   | 5.0258 | 5.0    |
|                                                                                                    | 5 Hematite-proto                                      | Fe <sub>1.9</sub> H <sub>.06</sub> O <sub>3</sub> | 98-     | 000-3252 | ٠       | 2   | 2.10   | 9.7 (10)  | 0.390                 | 0.020°          | 六方晶系                   | 5.0410 | 5.0    |
|                                                                                                    | 6 Hematite                                            | Fe <sub>2</sub> O <sub>3</sub>                    | 00-     | 001-1053 | $\odot$ | 0   |        | 10.3 (10) | 0.160                 | -0.020°         | 六方晶系                   | 5.0280 | 5.0    |

「相リスト」タブが左右に二分割され、右側に「ヒットリスト」欄ができ、データベースの 類似データが表示されます。これらを「相リスト」に追加するには、追加したいものをダブ ルクリックするか、「相リスト」のスペースにドラッグ&ドロップします。

| ● スキャン(1) 最近のファイル 🇳 相リスト(25) ヒット(27) |                       | <sup>え</sup> とーク(28)   回折線 (3                     | 2) 🛦 プロファイ/               | ↓ <mark>(0)</mark>  色 | 2付け (0) 🛛 📑 🍷 | - ■ 🕈 🖣 相を探索する 🔍 💖 🛛                                                                   |             |           |
|--------------------------------------|-----------------------|---------------------------------------------------|---------------------------|-----------------------|---------------|----------------------------------------------------------------------------------------|-------------|-----------|
| <b>∀</b> #                           | 相 ID (0)              | 化学式                                               | PDF-# ^ t                 | 8 ID (27)             |               | 化学式                                                                                    | PDF-#       | FOM (n) ^ |
| 1                                    | Rutile                | TiO <sub>2</sub>                                  | 04-003-064                | Rutile                |               | TiO <sub>2</sub>                                                                       | 98-000-0375 | 1.5 (12)  |
| 2                                    | Hematite              | Fe <sub>2</sub> O <sub>3</sub>                    | 98-000-024( F             | Rutile                | 3             | TiO <sub>2</sub>                                                                       | 98-001-1857 | 1.7 (13)  |
| 3                                    | Chromium Titanium Ant | t CrTiSbO <sub>6</sub>                            | 00-050-017! F             | Rutile                |               | TiO <sub>2</sub>                                                                       | 98-000-6595 | 1.7 (13)  |
| 4                                    | Hematite-proto        | Fe <sub>1.9</sub> H <sub>.06</sub> O <sub>3</sub> | 98-000-325 F              | Rutile                |               | TiO <sub>2</sub>                                                                       | 98-001-4284 | 1.8 (13)  |
| 5                                    | Hematite-proto        | Fe <sub>1.9</sub> H <sub>.06</sub> O <sub>3</sub> | 98-000-325: F             | Rutile                |               | TiO <sub>2</sub>                                                                       | 98-001-1305 | 1.8 (13)  |
|                                      | Hematite              | Fe <sub>2</sub> O <sub>3</sub>                    | 00-001-105: F             | Rutile                |               | TiO <sub>2</sub>                                                                       | 98-001-1023 | 1.9 (13)  |
| 7                                    | Anatase, syn          | Ti <sub>0.72</sub> O <sub>2</sub>                 | 01-086-1157 F             | Rutile                |               | Ti_992O2                                                                               | 98-000-2757 | 1.9 (12)  |
| 8 🗌                                  | Periclase             | MgO                                               | 98-000-576 <sup>-</sup> F | Rutile                |               | Ti <sub>.91</sub> Al <sub>.08</sub> Nb <sub>.01</sub> Cr <sub>.01</sub> O <sub>2</sub> | 98-000-2756 | 2.1 (12)  |